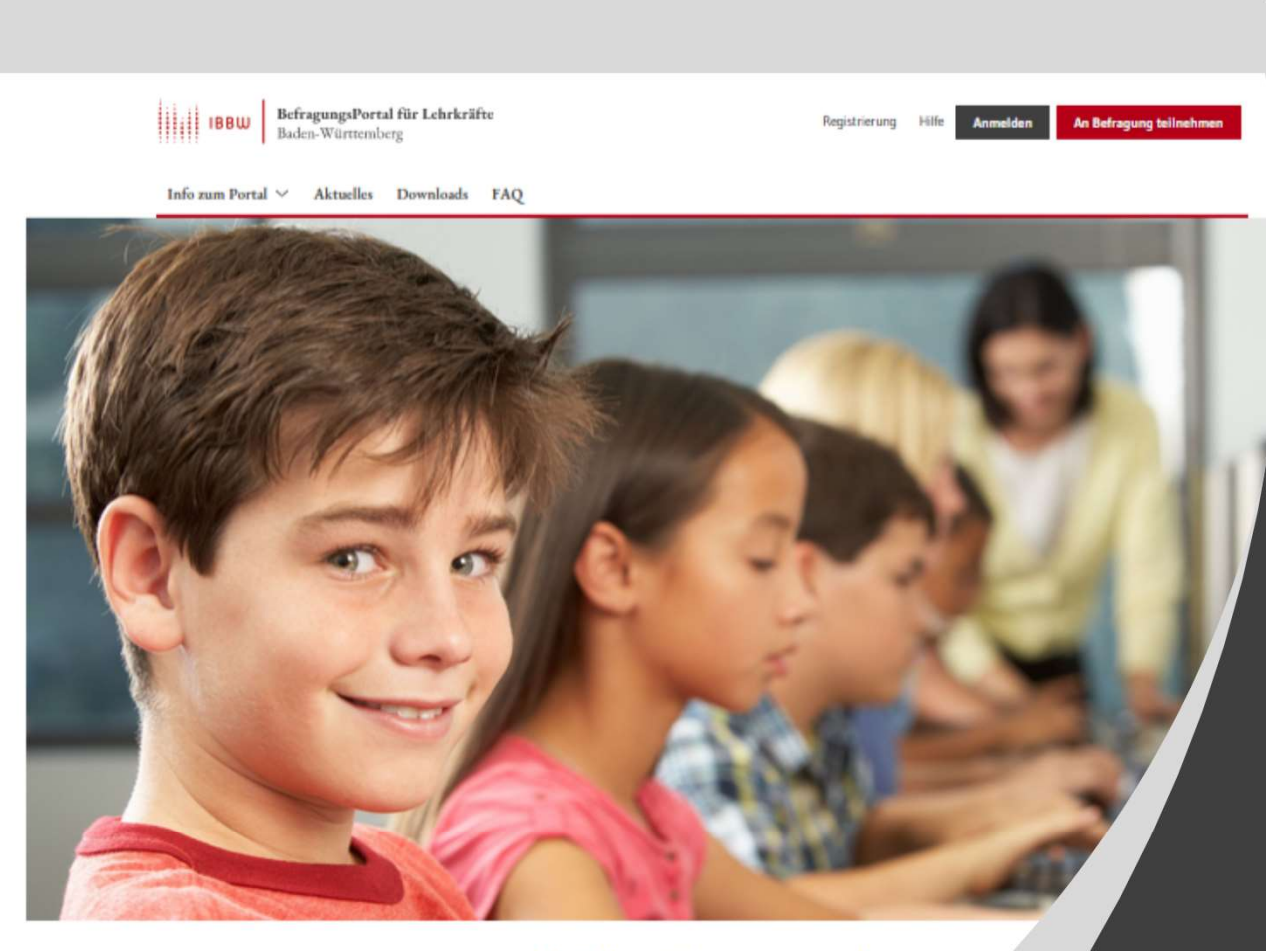

## **BEF-BW** - Befragungsportal

Interne Evaluation an Schulen kinderleicht und neu gedacht mit dem Befragungsportal für Lehrkräfte (BEF-BW)

# Anleitung zum Anlegen TeilnehmerInnenbefragung nach AZAV

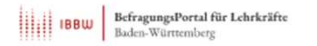

istrierung Hilfe Anmelden An Befragung teilnehmer

Info zum Portal V Aktuelles Downloads FAQ

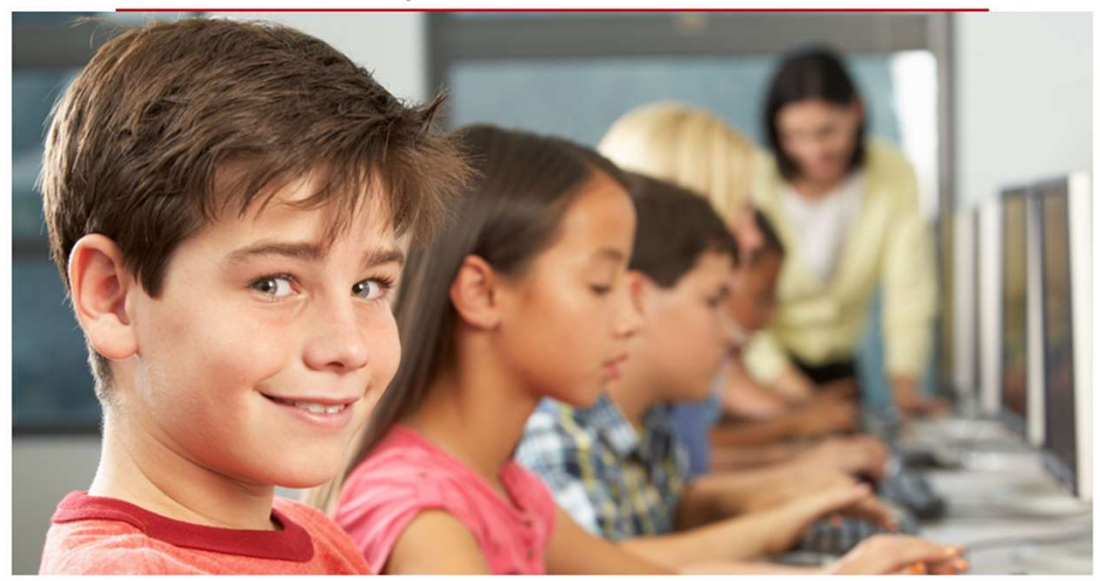

**BEF-BW** - Befragungsportal

Interne Evaluation an Schulen kinderleicht und neu gedacht mit dem Befragungsportal für Lehrkräfte (BEF-BW)

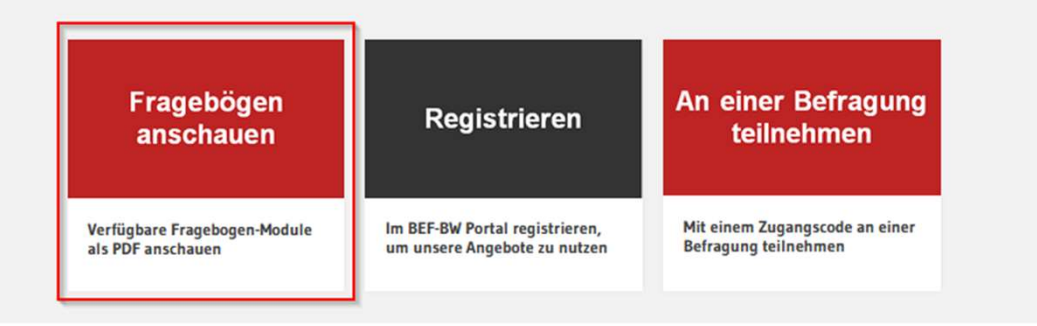

Über den Punkt **"Fragebögen anschauen"** können Sie sich einen Überblick über die angebotenen Fragebögen verschaffen.

Alle Fragebögen stehen im PDF-Format zum Download zur Verfügung.

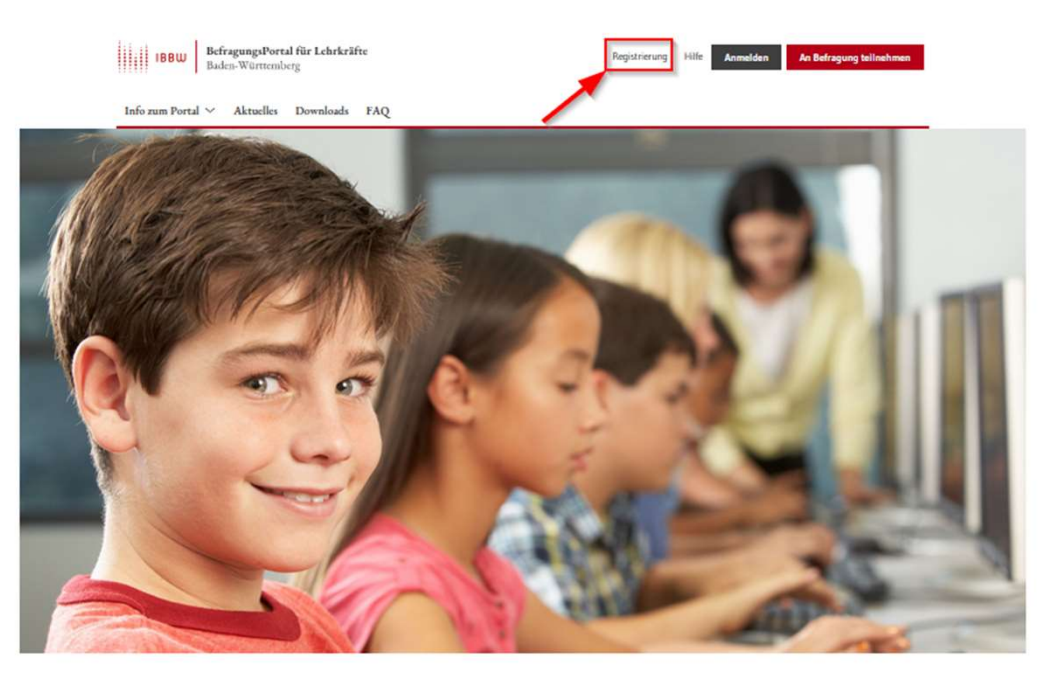

**BEF-BW** - Befragungsportal

Interne Evaluation an Schulen kinderleicht und neu gedacht mit dem Befragungsportal für Lehrkräfte (BEF-BW)

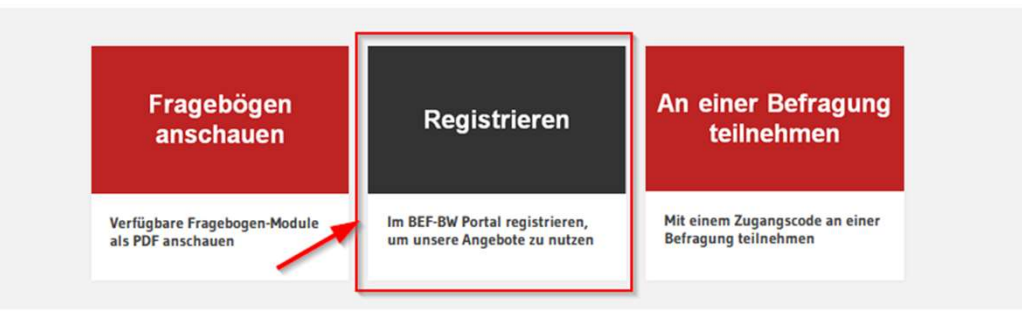

Um das Angebot nutzen zu können, **registrieren** Sie sich am Portal!

## Registrierung

Um das Portal nutzen zu können, müssen Sie sich einmalig registrieren. Hierzu benötigen wir von Ihnen die folgenden Angaben und Ihre Zustimmung zu den Nutzungsbedingungen.

Nach der Registrierung wird Ihnen eine Bestätigungsmail an die von Ihnen angegebene E-Mail-Adresse geschickt. Nach Bestätigung dieser E-Mail können Sie das Befragungsportal nutzen.

#### E-Mail \*

#### example@online.de

Jegliche Form von E-Mail-Adressen sind gültig, insbesondere solche, die keinerlei Rückschluss auf Person oder Schulzugehörigkeit aufweisen (Pseudonyme, Einmal-E-Mail-Adressen).

#### Passwort \*

Bitte wählen Sie das Passwort für Ihren Zugang zum Befragungsportal frei aus. Dieses Passwort ist unabhängig von gegebenenfalls vorhandenen anderen Passwörtern.

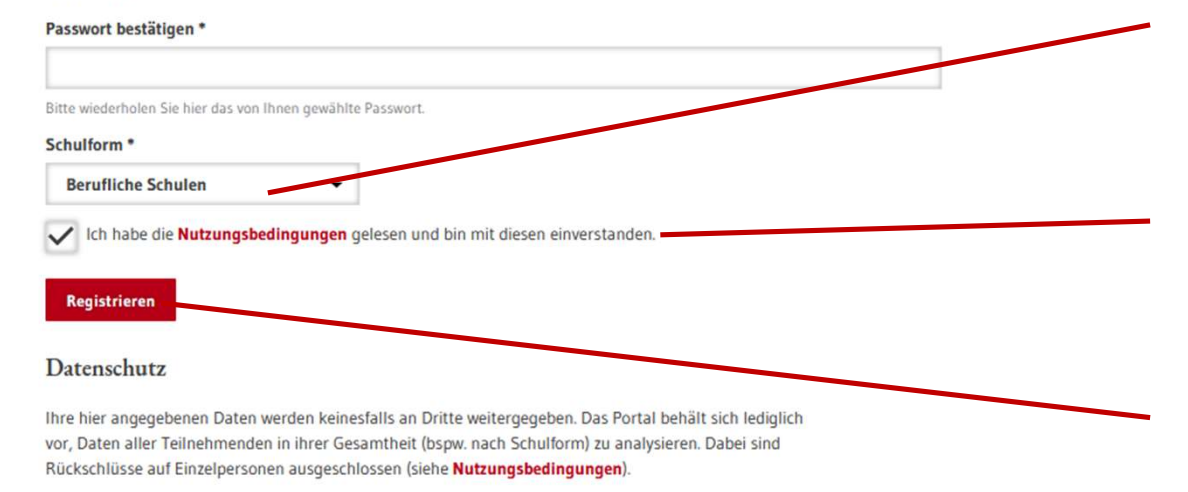

#### Achtung

Ein Missbrauch dieses Angebotes (z.B. durch Eintragung von Angaben Dritter) stellt einen datenschutzrechtlichen Verstoß dar. Geben Sie Ihre E-Mail-Adresse ein.

Legen Sie ein individuelles Passwort fest.

Wählen Sie als Schulform "Berufliche Schulen".

Bestätigen Sie die Nutzungsbedingungen

Schließen Sie die Registrierung ab

#### Registrierungsbestätigung > Posteingang x

BEF - BefragungsPortal für Lehrkräfte - Baden-Württemberg <no-reply@befragung-bw.de> an mich -

Sehr geehrte Damen und Herren,

soeben haben Sie sich im Befragungsportal zu Angeboten der schulinternen Evaluation angemeldet.

- Sie erhalten eine •
  - Registrierungsbestätigung per E-Mail.
- Falls Sie die E-Mail nicht finden, schauen Sie im Spam-Ordner nach.

Zur Bestätigung Ihrer Registrierung im Portal des IBBW (Institut für Bildungsanalysen Baden-Württemberg) klicken Sie bitte auf folgenden Link.

https://befragung-bw.de/de\_DE/konto/bestaetigung/977040698.html

Sollte die Linkbestätigung nicht funktionieren, kopieren Sie bitte den Link in die Adresszeile Ihres Internetbrowsers.

Bei Problemen oder Fragen können Sie sich gerne an uns wenden. Sie erreichen uns per E-Mail unter bef@ibbw.kv.bwl.de.

Ihr BEF-BW Team

Klicken Sie auf den Bestätigungslink

2

Das Selbstevaluationsportal wird angeboten vom Institut für Bildungsanalysen Baden-Württemberg (IBBW). Alle Informationen zum Portal finden sich unter www.befragung-bw.de.

Unsere Nutzungsbedingungen findet man unter: https://befragung-bw.de/de\_DE/start/nutzungsbedingungen.html

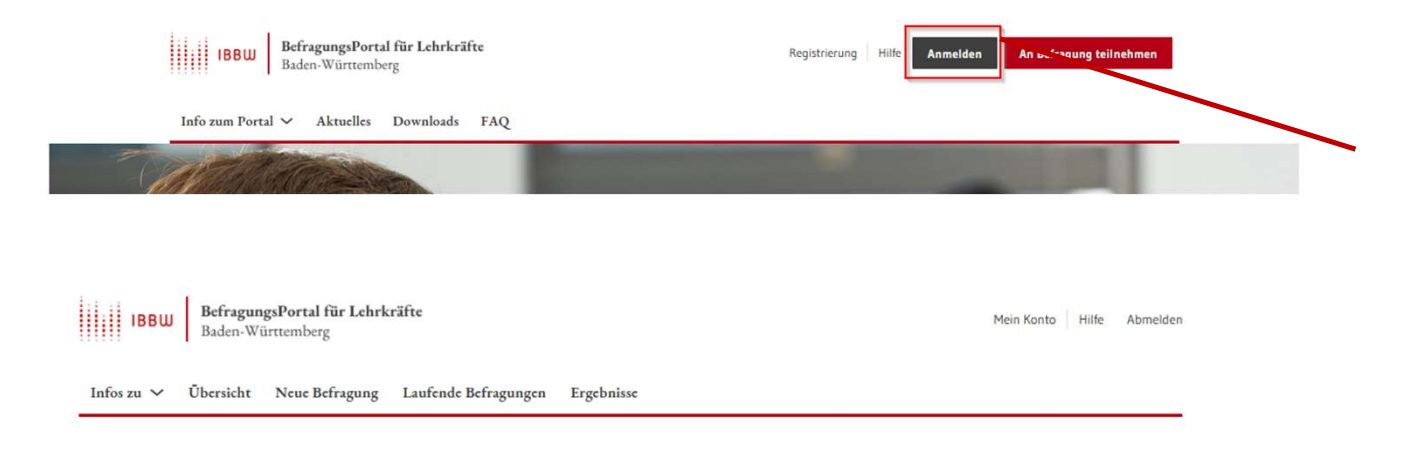

Zum Anlegen einer neuen Befragung melden Sie sich mit Ihrer E-Mail-Adresse und Ihrem Passwort am Portal an.

Übersicht

Herzlich Willkommen in Ihrem geschützten Bereich des Befragungsportals.

Neue Befragung selbst anlegen Laufende Befragung einsehen, abschließen und auswerten lassen

Ergebnisse abgeschlossener Befragungen einsehen

#### Wichtiger Hinweis

Wenn Sie eine aktuelle Umfrage abbrechen und die Daten dieser Umfrage vernichten wollen, können Sie diese komplett löschen. Alle zu der Umfrage gehörenden Informationen werden vernichtet, wenn Sie eine Umfrage löschen.

#### Hinweis

Das Anlegen und die Auswertung von Befragungen ist optimiert für die Nutzung mit dem Desktop-Rechner. Nach der Anmeldung können Sie über diesen Button eine neue Befragung anlegen.

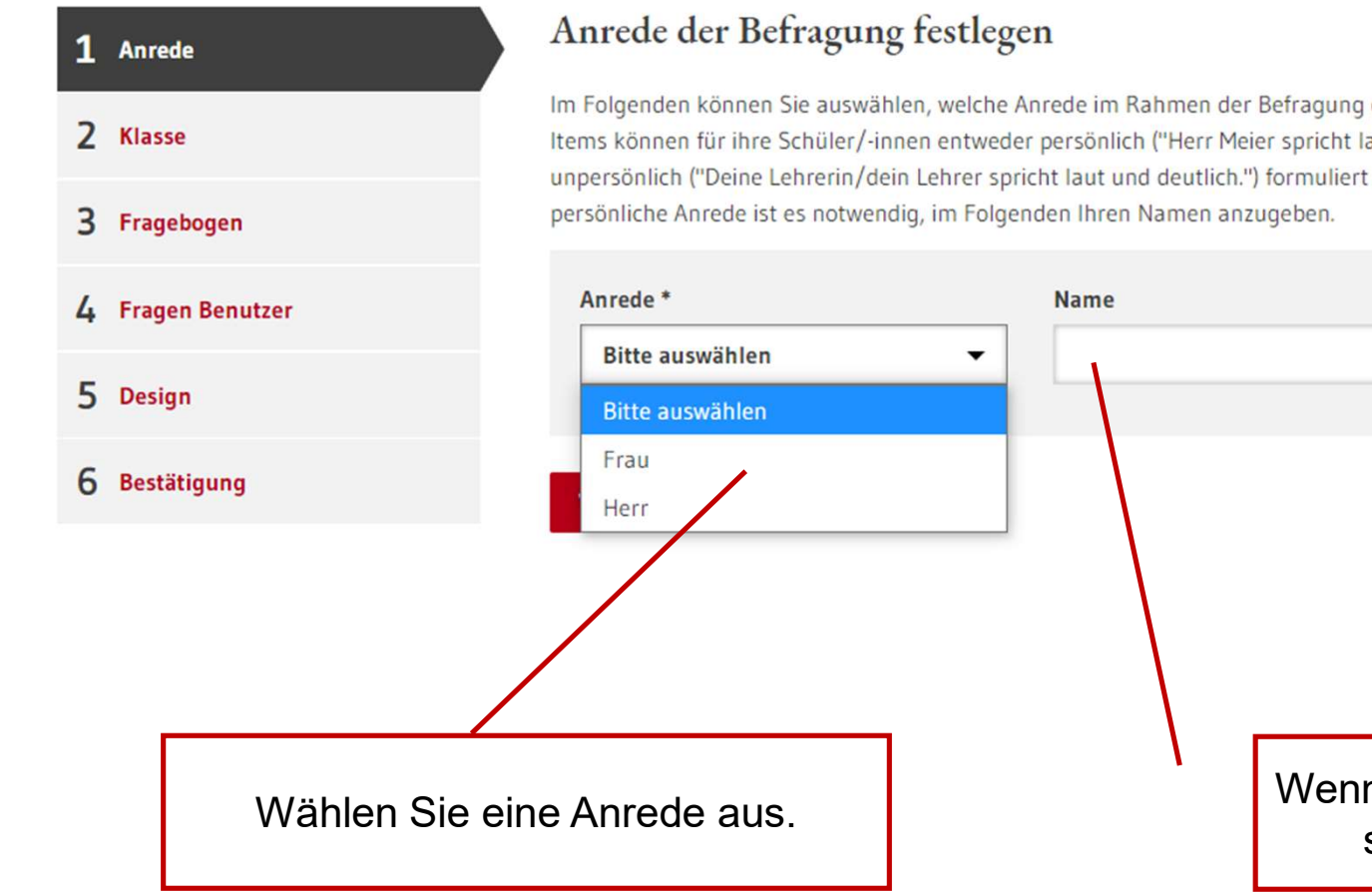

Im Folgenden können Sie auswählen, welche Anrede im Rahmen der Befragung genutzt werden soll. Die Items können für ihre Schüler/-innen entweder persönlich ("Herr Meier spricht laut und deutlich.") oder unpersönlich ("Deine Lehrerin/dein Lehrer spricht laut und deutlich.") formuliert werden. Für eine

> Wenn in den Fragestellungen Ihr Name stehen soll, tragen Sie hier Ihren Namen ein.

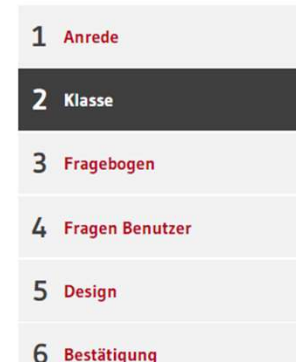

## Rahmendaten der Befragung festlegen

Zunächst bitten wir Sie, die Klasse (Kurs), die Sie befragen möchten, zu chreiben. Füllen Sie hierzu folgende Felder aus. Alle Felder sind Pflichtfelder.

Bezeichnung der Klasse (Kurs) \* Testklasse

ezeichnung (z.B. "Klasse 9a im Schuljahr 2007/08" oder Damit Sie Ihre Ergebnisse später besser identifizieren können, geben Sie dieser Befragung e "10e"). Die Bezeichnung sollte für Sie verständlich sein.

Fach \*

Bitte auswählen

## Jahrgangsstufe \*

10

Bei jahrgangsübergreifenden Klassen oder Kursen geben Sie bitte die Jahrgangsstufe an, die auf die Mehrzahl der Schüler/-innen zutrifft.

#### Durchführung der Onlinebefragung

- Verteilung der Zugangsdaten (TAN) über Ausdrucke im Unterricht<sup>1</sup>
- Versendung der Zugangsdaten (TAN) via E-Mail<sup>2</sup>

## Anzahl der Schüler/-innen\* An einer müssen mindestens 5 Schüler/-innen teilnehmen. Der maximale Umfang einer Befragung umfasst 500 Schüler/-innen. Damit eine Befragung angelegt Weiter werden kann, muss mindestens die Hinweise

Zahl 5 eingegeben werden!

- Die Klassenbezeichnung kann • frei festgelegt werden.
- Die Klassenstufe steuert das Angebot der Fragebögen.
- Die Fragebögen für Berufliche • Schulen stehen ab Jahrgangsstufe 10 zur Verfügung.
- Die Auswahl des Fachs steuert • das Angebot fachspezifischer Bausteine.
- Fachspezifische Bausteine gibt ٠ es in der Sekundarstufe bisher nur für das Fach Deutsch.
- Wenn Ihr Fach nicht aufgeführt • ist, wählen Sie ein beliebiges anderes Fach.

Ergänzungsvorschläge bitte an bef@ibbw.kv.bwl.de

### Durchführung der Onlinebefragung

- Verteilung der Zugangsdaten (TAN) über Ausdrucke im Unterricht<sup>1</sup>
- Versendung der Zugangsdaten (TAN) via E-Mail<sup>2</sup>

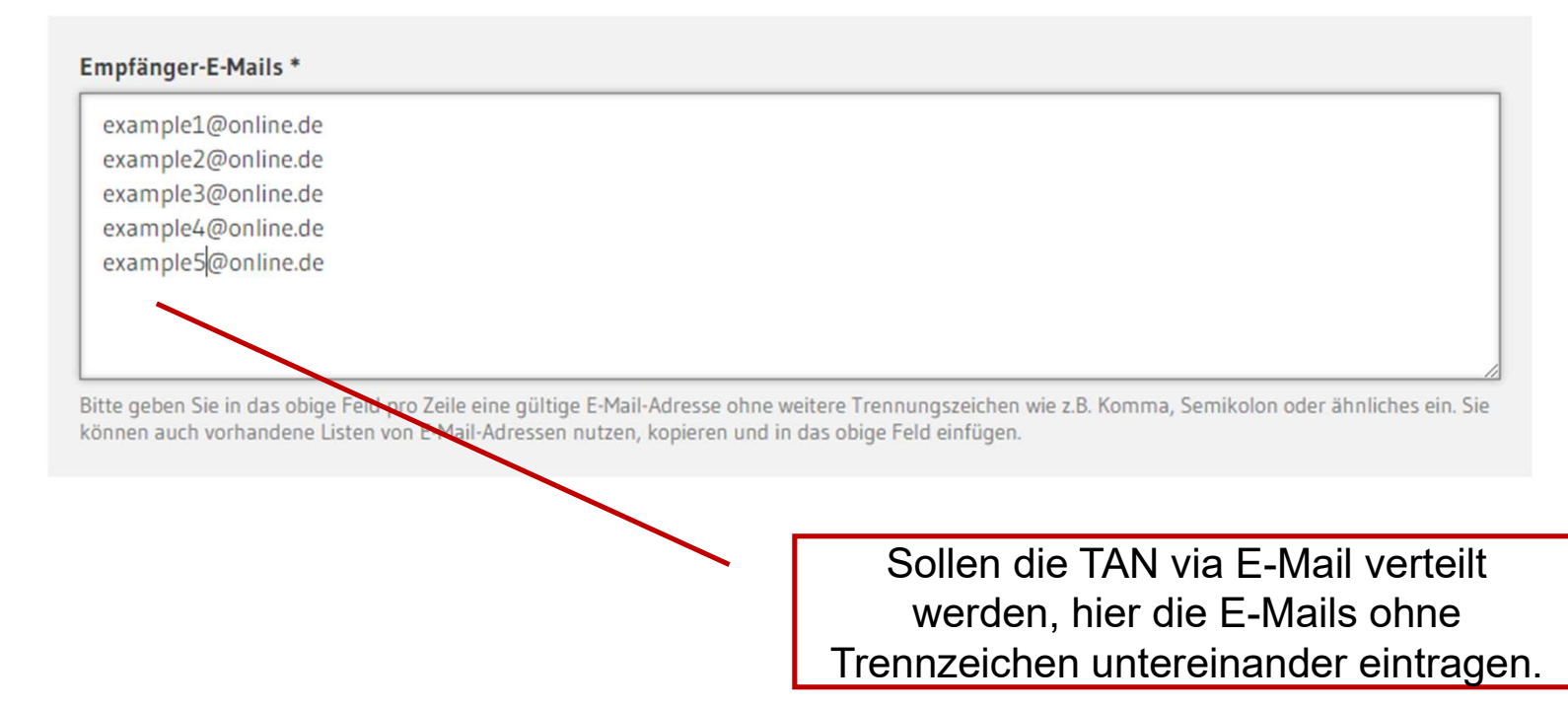

| Neue Befragung anlege | en 🕞                                                                                                    | • | Für die<br>TeilnehmerInnenbefragung nach<br>AZAV wählen Sie den<br>hinterlegten Fragebogen |
|-----------------------|----------------------------------------------------------------------------------------------------|---|--------------------------------------------------------------------------------------------|
| 1 Anrede              | Tragebogen                                                                                                    |   | mittenegten i ragebegen.                                                                   |
| 2 Klasse              | Stellen Sie jetzt den Fragebogen zusammen, mit dem Sie Ihre Klasse (Lerngruppe) befragen möchten.<br>Wählen Sie aus folgenden Fragebögen Ihre Bausteine aus: |   |                                                                                            |
| 3 Fragebogen          | Fragebogen Jahrgang 5-13                                                                                                    | _ |                                                                                            |
| 4 Fragen Benutzer     | AZAV-Teilnehmerbefragung: Lehrkraft befragt Schüler/-innen zum Unterricht                                                                                    |   |                                                                                            |
| 5 Design              | Eine Vorschau der im Fragebogen enthaltenen Fragen finden Sie hier.<br><b>Vorschau Fragebogen</b>                                                            |   |                                                                                            |
| 6 Bestätigung         | TeilnehmerInnenbefragung (12 Items, ohne Selbsteinschätzung)                                                                                                 |   |                                                                                            |
|                       | Fragebogen zum schulbezogenen Wohlbefinden                                                                                                    |   |                                                                                            |
|                       | Allgemeiner Fragebogen zur Unterrichtsqualität Sekundarstufe                                                                                                 |   |                                                                                            |
|                       | Fragebogen zum Fernlernen für die Sekundarstufe                                                                                                    |   |                                                                                            |
|                       |                                                                                                    |   |                                                                                            |
|                       | Fachspezifische Bausteine 🗸                                                                                                    |   |                                                                                            |

\_\_\_\_\_

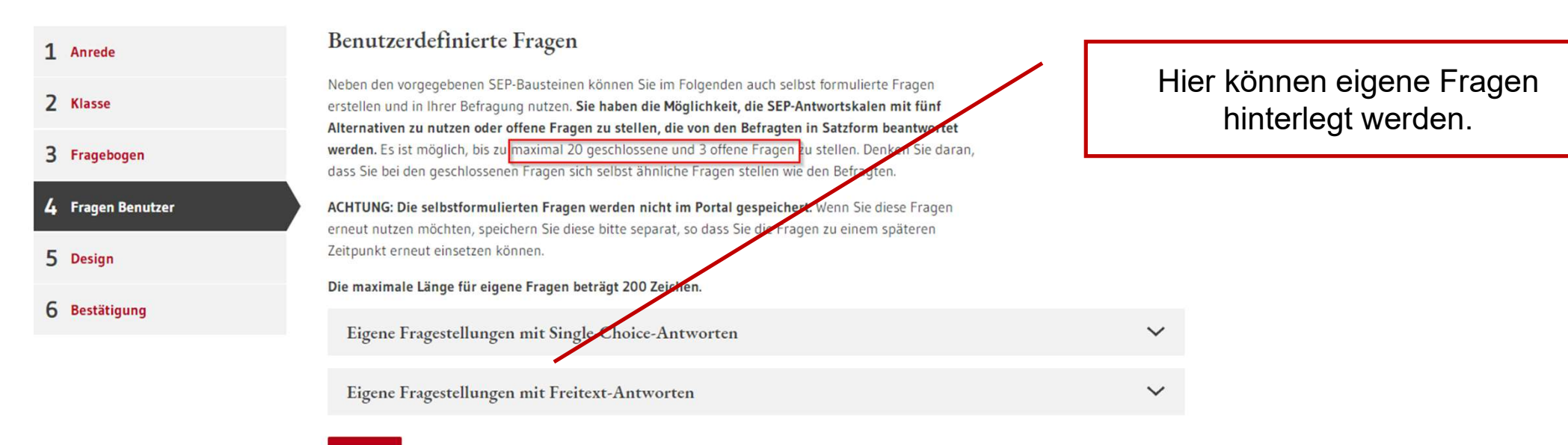

Weiter

## 1 Anrede

2 Klasse

## Designauswahl

Das Design für die Umfrage wurde bereits ausgewählt. Sie können unter Designauswahl ein anderes Design für Ihre Umfrage auswählen.

## Designauswahl

## 4 Fragen Benutzer

3 Fragebogen

- 5 Design
- 6 Bestätigung

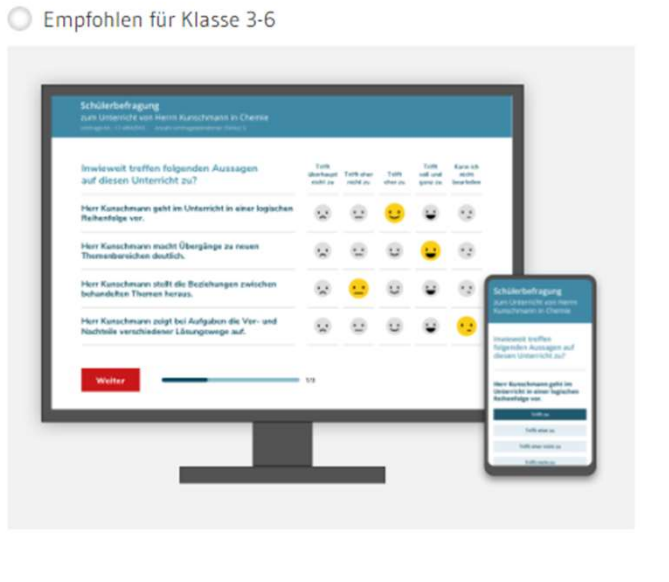

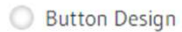

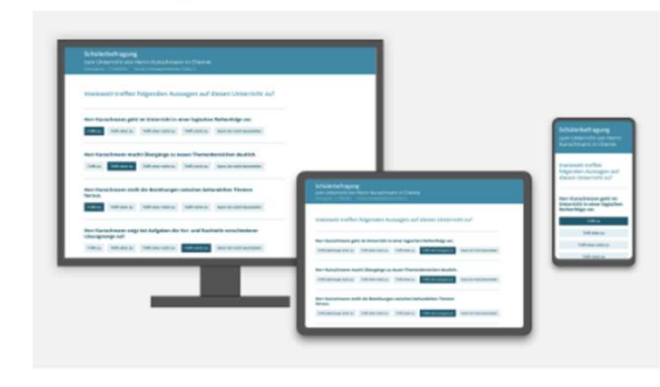

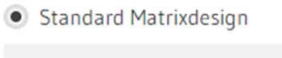

# 

Es wird empfohlen, das Standard Matrixdesign zu verwenden.

~

| 1 | Anrede          | Ihre Befragung ist fast fertig!                                                                                                    |         |  |  |  |
|---|-----------------|----------------------------------------------------------------------------------------------------|---------|--|--|--|
| 2 | Klasse          | Noch können Sie die Anzahl der Schülerinnen und Schüler anpassen oder andere Details der Befragung<br>ändern, wenn Sie Schritte zurückgehen.   |         |  |  |  |
| 3 | Fragebogen      | Eine Vorschau des Online-Fragebogens mit den von Ihnen ausgewählten Bausteinen inkl. evtl. selbst<br>formulierter Fragen liegt für Sie bereit. |         |  |  |  |
| 4 | Fragen Benutzer | Sobald Sie die Befragung veröffentlichen, sind keine Änderungen am Fragebogen mehr möglich.                                                    |         |  |  |  |
| 5 | Design          | Vorschau Befragung                                                                                                    |         |  |  |  |
| 6 | Bestätigung     | Überprüfen Sie die Befragung i<br>der Vorschau, Nachdem die                                                                                    | in      |  |  |  |
|   |                 | Befragung veröffentlicht wurde<br>kann sie nicht mehr verändert                                                                                | ;,<br>: |  |  |  |

werden.

# Details zur Befragung

Ihre Befragung für Klasse (Lerngruppe) Testklasse (10. Jahrgang) zum Deutsch-Unterricht ist nun aktiviert.

Hier finden Sie die TAN-Liste für Ihre Schülerinnen und Schüler. Bitte drucken Sie die TAN-Liste vor Durchführung der Befragung aus.

Tanliste

## TAN-Liste herunterladen 🕁

Falls Sie die TAN-Liste nicht jetzt ausdrucken möchten, bleibt Sie bis zur Beendigung dieser Befragu unter der Rubrik Laufende Befragungen hinterlegt.

Die TAN-Liste steht im PDF-Format zum Download zur Verfügung.

Wenn Sie sich für den E-Mail-Versand entschieden haben, bekommen alle Teilnehmenden automatisch Ihren Zugangslink zugeschickt.

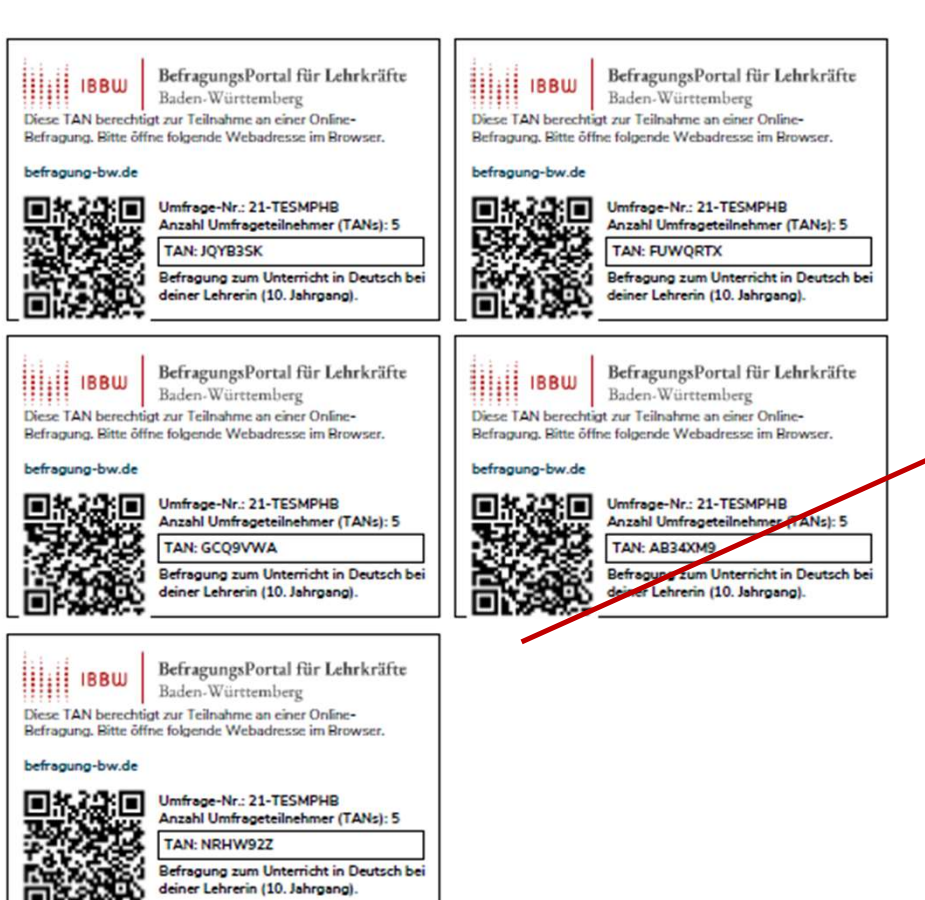

Die TAN-Kärtchen können ausgedruckt und an die TeilnehmerInnen verteilt werden.

#### Infos zu 🗸 Übersicht Neue Befragung Laufende Befragungen Ergebnisse

## Laufende Befragungen

Hier können Sie die TAN-Liste ausdrucken, eine laufende Befragung beenden und auswerten lassen.

#### ACHTUNG

- Eine Auswertung kann erst erstellt werden, wenn Sie und mindestens 5 Teilnehmende den Fragebogen vollständig ausgefüllt haben.
- Beenden: Sobald Sie die Befragung beendet haben, verlieren die TANs ihre G
  ültigkeit. Die Befragung kann nicht wieder aktiviert werden.
- Löschen: Wird eine Befragung gelöscht, so werden alle zu der Umfrage gehörenden Informationen vernichtet und können nicht wieder hergestellt werden.

Sie haben folgende laufende Befragungen

## Unterrichtsqualität - Schülerbefragungen

| Testklasse                         |                   |                                  |              | Erstellt ar | n: 11.10.2021 |
|------------------------------------|-------------------|----------------------------------|--------------|-------------|---------------|
| E Deutsch, 10. Klasse              |                   |                                  | <b>T</b> 0/5 |             | 0 / 5         |
| ✓ Befragung beenden* und auswerten | <b>⊙</b> Vorschau | $\underline{ullet}$ Tan-Download |              | 🔋 Befragu   | ng löschen    |

- Unter "Laufende Befragungen" können Sie sehen, wie viele Teilnehmende die Befragung abgeschlossen haben.
- Wenn mindestens 5 Teilnehmende die Befragung abgeschlossen haben, kann die Befragung beendet werden.

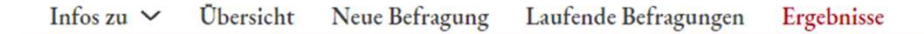

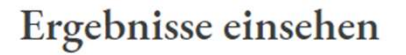

Hier können Sie die Ergebnisse einer abgeschlossenen Befragung einsehen und Vergleichswerte generieren, indem Sie auf Vergleichswerte klicken. Vergleichswerte werden erst angezeigt, sobald genügend Befragungen durchgeführt wurden, die mit Ihrer Befragung vergleichbar sind.

## Unterrichtsqualität - Schülerbefragungen

Testklasse Erstellt am: 02.10.2021

Hier können die Ergebnisse abgeschlossener Befragung

abgerufen werden.

## Hinweis

Sie können eine abgeschlossene Befragung löschen. Die Daten dieser Befragung werden dann **komplett gelöscht**. (Achtung: Alle zu der Befragung gehörenden Informationen werden vernichtet, wenn Sie eine Befragung löschen.)